## AVR-Stamp1.0F\_USB Leírás, használati útmutató. Rev.B

A Stamp1.0F\_USB egy olyan panel, ami kettős célt szolgál. Egyrészről, kialakításából adódóan alkalmas tanuló, fejlesztő eszköznek, másrészről kész berendezésbe való beépítésre is felhasználható.

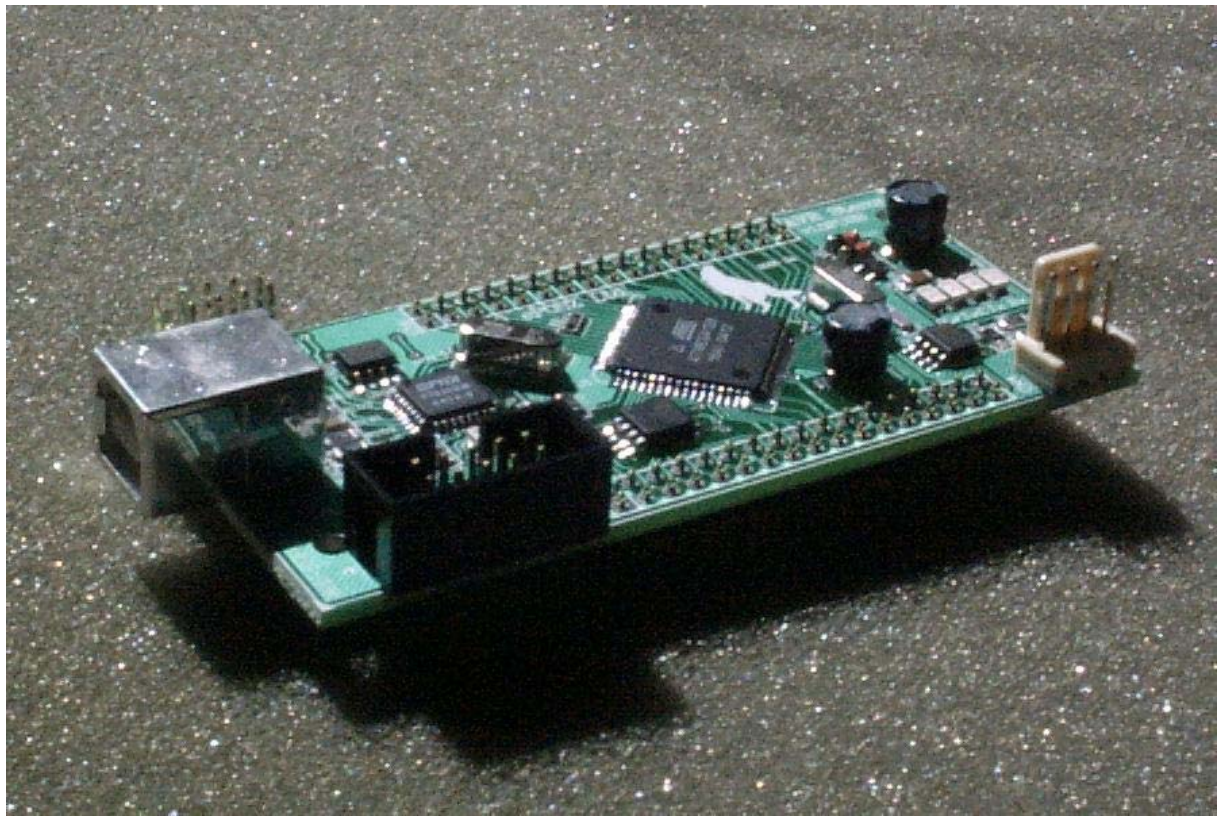

1. ábra: a STAMP1.0F\_USB fényképe

# 1. A készülék felépítése:

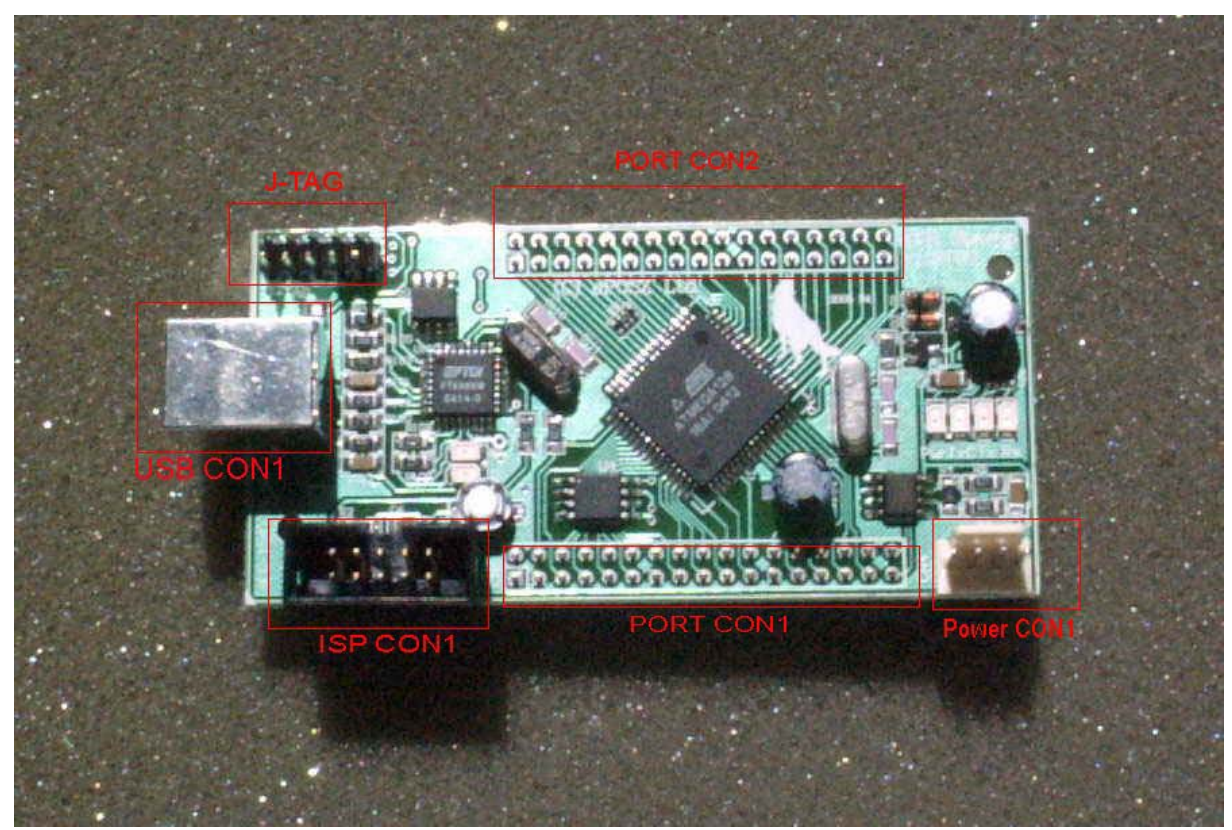

2.ábra: AVR-Stamp1.0F\_USB felépítése.

# • POWER CON1.

Tápcsatlakozó, lábkiosztása:

| 1 | +5V  |
|---|------|
| 3 | GND  |
| 5 | GND  |
| 7 | +12V |

• PORT CON1:

| 2  | 4    | 6    | 8    | 10   | 12   | 14   | 16   | 18   | 20   | 22   | 24   | 26   | 28   | 30   | 32   | 34  |
|----|------|------|------|------|------|------|------|------|------|------|------|------|------|------|------|-----|
| NC | PE.0 | PE.2 | PE.4 | PE.6 | Vcc  | PB.0 | PB.2 | PB.4 | PB.6 | Vcc  | PD.0 | PD.2 | PD.4 | PD.6 | GND  | Z * |
| NC | GND  | PE.1 | PE.3 | PE.5 | PE.7 | GND  | PB.1 | PB.3 | PB.5 | PB.7 | GND  | PD.1 | PD.3 | PD.5 | PD.7 | Y * |
| 1  | 3    | 5    | 7    | 9    | 11   | 13   | 15   | 17   | 19   | 21   | 23   | 25   | 27   | 29   | 31   | 33  |

• PORT CON2:

| 2    | 4    | 6    | 8    | 10  | 12   | 14   | 16   | 18   | 20  | 22   | 24   | 26   | 28   | 30   | 32   | 34   |
|------|------|------|------|-----|------|------|------|------|-----|------|------|------|------|------|------|------|
| PF.1 | PF.3 | PF.5 | PF.7 | Vcc | PA.1 | PA.3 | PA.5 | PA.7 | GND | PC.6 | PC.4 | PC.2 | PC.0 | PG.1 | PG.2 | PG.4 |
| PF.0 | PF.2 | PF.4 | PF.6 | GND | PA.0 | PA.2 | PA.4 | PA.6 | Vcc | PC.7 | PC.5 | PC.3 | PC.1 | GND  | PG.0 | PG.3 |
| 1    | 3    | 5    | 7    | 9   | 11   | 13   | 15   | 17   | 19  | 21   | 23   | 25   | 27   | 29   | 31   | 33   |

\* RX, TX lábakon a processzor UART0-jához férhetünk hozzá, ha esetleg valamilyen sorosporttal rendelkező eszközt kívánunk hozzá csatlakoztatni. Pl. Modem, GPS, PC sorosport, stb. FIGYELEM, a port használatára két megkötés adódik:

1- mivel ezek csatlakozók a processzor lábaihoz kapcsolódnak, ezért szükség lehet szintillesztésre.

2- az Atmega128 felépítéséből adódóan az ISP programozó és az UART0 egyes lábai közösek. A sorosportról érdemes programfuttatás közben a programozó kábelt levenni, mert bezavarhat a sorosporti adatvétel esetén.

- \* A Z, Y csatlakozók az RS485 meghajtó kivezetései.
- RS485:

RS485 drájver, ipari alkalmazásokhoz. A készülék végpontnak van konfigurálva, vagyis a vonali lezárás be van alapból forrasztva.

Mivel a 75176B meglehetősen sokat fogyaszt, ezért külön kérésre nem kerül beépítésre, hogy a készülék alkalmas legyen akkumulátoros használatra is. Az RS485 kommunikáció lábkiosztása: Atmega128 hw USART1, Portd2 = Rx Portd3 = Tx Portd4 = adatiráynváltó

külvilág felé: PORT CON1 33 láb = Y PORT CON1 34 láb = Z

• ISP CON1:

Programozó csatlakozó, lábkiosztása:

|   |       |    | /   |
|---|-------|----|-----|
| 1 | MOSI  | 2  | Vcc |
| 3 | GND   | 4  | GND |
| 5 | RESET | 6  | GND |
| 7 | SCK   | 8  | GND |
| 9 | MISO  | 10 | GND |

A programozó csatlakozó megfelel az Atmel házi szabványának.

• USB csatlakozó:

A Panelre egy USB "B" csatlakozó került, ezzel csatlakoztathatjuk a PC-nkhez. Ehhez egy USB A-B kábelt használhatunk. A végét a PC-be, B végét a panelhez csatlakoztatva, a PC felismeri, hogy egy új USB eszközt kapcsoltunk a géphez.

#### J-TAG CON1

Programozó csatlakozó, lábkiosztása:

|   |             |    | /     |
|---|-------------|----|-------|
| 1 | TCK         | 2  | GND   |
| 3 | TDO         | 4  | Vcc   |
| 5 | TMS         | 6  | RESET |
| 7 | Vcc (kapcs) | 8  | NC    |
| 9 | TDI         | 10 | GND   |

Ezen a csatlakozón keresztül tudjuk a processzort, egy arra alkalmas szoftverrel debuggolni, és programozni. (pl. Atmel - AVR Studio)

### 2. Bekapcsolás:

(Mindenek előtt töltsük le az USB eszköz drájverét: http://www.eposz.co.hu/miniboard/drájvers/R9052154 XP drájver.zip)

ezután, a panelt csatlakoztassuk a PC-nkhez, majd kövessük az alábbi lépéseket A készüléket kétféle képen láthatjuk el tápfeszültséggel.

- 1. a panelre a POWER CON1. csatlakozón keresztül adunk tápot. A tápfesz +5V kell legyen. FIGYELEM! A panelen nincs tápegység, a processzor közvetlenül, a rákapcsolt tápfeszt kapja meg, ezért ügyeljünk annak polaritására és értékére.
- A panelt csatlakoztatjuk egy PC-hez, Notebook-hoz, USB kábellel. A panel csatlakoztatásakor a következő dolgoknak kell történnie. A panelon a táp LED felkapcsolódik, a többi 3 LED pedig szabályos villogásba kezd. A PC-n a következő ablak jelenik meg:

(az ablakokban egy ATmega8-al szerelt MiniBoard telepítése látható, ezért a feliírat Mega8 DevBoar (C)ePOSZ. Az AVR-Stamp1.0F\_USB esetén ugyanezeket a lépéseket kell végig csinálni, de a felismert eszköz neve természetesen nem ez lesz.)

ezután kövessük az Új hardver varázsló lépéseit:

| Új hardver varázsló                                                                                                    |
|----------------------------------------------------------------------------------------------------|
| Új hardver - üdvözli a varázsló                                                                                                    |
| A Windows aktuális és frissített szoftvereket keres a<br>számítógépen, a hardvereszköz telepítési CD-jén vagy a<br>Windows Update webhelyen (a felhasználó engedélyével).<br>Ölvassa el adatvédelmi szabályzatunkal |
| Csatlakozhat a Windows a Windows Update webhelyhez, hogy<br>szoftvereket keressen?                                                                                                    |
| <ul> <li>Igen, de <u>c</u>sak most</li> <li>Igen, most és valahányszor új eszközt csatlakoztatok</li> <li>Nem, <u>m</u>ost nem</li> </ul>                                                                           |
| A folytatáshoz kattintson a Tovább gombra.                                                                                                    |
| < <u>V</u> issza ( <u>T</u> ovább >) (Mégse)                                                                                                    |

válasszuk a legalsó lehetőséget, vagyis "Nem, most nem" opciót.

# Majd Tovább gomb.

| Új hardver varázsló                                                                                                    |                                   |
|----------------------------------------------------------------------------------------------------|-----------------------------------|
| A varázsló segít a szoftver telepítésében az alább<br>Mega8 DevBoard (C)ePOSZ<br>Ha a hardverhez kapott telepítőlen<br>vagy hajlékonylemezt), helyezze be<br>meghajtóba. | oieszközhöz:<br>nezt (CD-t<br>e a |
| Mit tegyen a varázsló?                                                                                                    |                                   |
| Telepítse a szoftvert <u>b</u> eavatkozás nélkül (a<br>Telepítsen listából vagy adott helyről (halad                                                                     | jánlott)<br>lóknak]               |
| A folytatáshoz kattintson a Tovább gombra.                                                                                                    |                                   |
| < <u>V</u> issza <b>Tovább</b> >                                                                                                    | Mégse                             |

válasszuk az alsó lehetőséget. Tovább gomb.

|                           | Új hardver varázsló                                                                                                    |
|---------------------------|----------------------------------------------------------------------------------------------------|
| Adja meg a                | n keresési és a telepítési beállításokat.                                                                                                    |
| 💽 A leg                   | alkalmasabb illesztőprogram keresése az alábbi helyeken.                                                                                                    |
| A jelo<br>keres<br>az itt | ilőnégyzetek segítségével korlátozhatja vagy szélesítheti ki az alapértelmezett<br>rést, amely helyi elérési utakat és a cserélhető adathordozókat tartalmaz. A rendszer<br>találhatók közül a legalkalmasabb szoftvert fogja telepíteni. |
|                           | Keresés <u>c</u> serélhető adathordozókon (hajlékonylemez, CD-ROM)                                                                                                    |
|                           | Szerepeljen a keresésben az alábbi <u>h</u> ely:                                                                                                    |
|                           | C:\mega8_dev_usb_driver\R9052154_XP_driver 😝 🛛 Tallózás                                                                                                    |
| ⊖ <u>N</u> e le           | gyen keresés. Magam választom ki a telepítendő illesztőprogramot.                                                                                                    |
| Ezt a<br>Wind<br>Iegall   | lehetőséget akkor válassza, ha listából akarja kiválasztani az illesztőprogramot. A<br>ows nem garantálja, hogy a kiválasztott illesztőprogram a hardverhez a<br>kalmasabb lesz.                                                          |
|                           | (<⊻issza) (Tovább >) (Mégse                                                                                                    |

itt adjuk meg \_azt\_ az útvonalat, ahova a letöltött drájvert kibontottuk.

#### Majd Tovább gomb.

| Új hardv                                | Új hardver varázsló                       |  |  |  |  |
|-----------------------------------------|-------------------------------------------|--|--|--|--|
| Várjon, amíg a varázsló telepíti a szol | ftvert                                    |  |  |  |  |
| USB Serial Converter                    |                                           |  |  |  |  |
|                                         | الله الله الله الله الله الله الله الله   |  |  |  |  |
|                                         |                                           |  |  |  |  |
|                                         | < <u>V</u> issza ( <u>T</u> ovább > Mégse |  |  |  |  |

ha jól adtuk meg az útvonalat a telepítés közben ezt a képernyőt kell látnunk. Ha nem helyesen adtuk meg az útvonalat, akkor a operációs rendszert ezt jelezni fogja, és visszatérhetünk ahhoz a párbeszédablakhoz, ahol ezt korrigálhatjuk.

Amennyiben mindent jól csináltunk, a következő ablakot kapjuk:

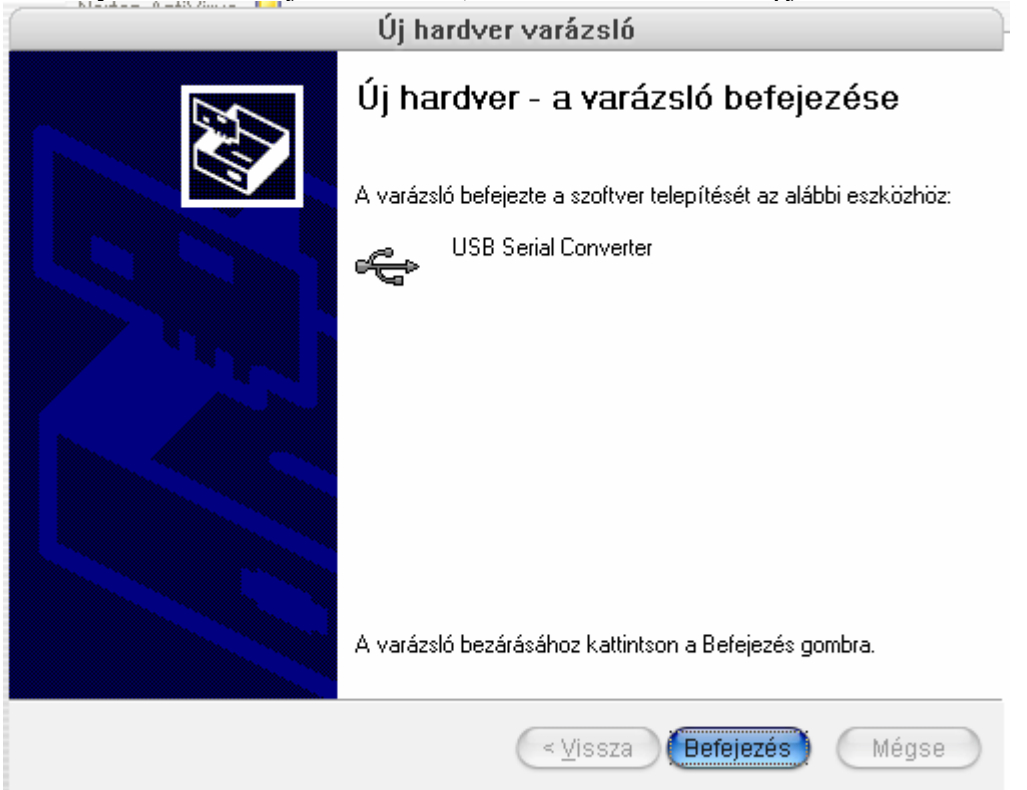

a Befejezés gombra kattintva a panelünk készen áll az operációs rendszer által telepített virtuális sorosporton adatok küldésére/fogadására.

A rendszer több virtuális sorosportot is telepíthet, ezért, ha a rendszer kéri, a fenti eljárást ismételjük meg.

A fentiek végigcsinálása után az MS Windows lát egy (vagy több) virtuális sorosportot, amik a valóságos sorosportokkal teljesen megegyező módon használhatóak.

## 3. Programozás:

Vásárláskor a készülékben egy teszt program fut, ami gyártás során, az élesztési fázisban kerül bele a processzorba. Ezzel egy időben a FuseBitek (lásd atmega(l)128.pdf 286. oldal) is beállításra kerülnek, a beállított konfiguráció 2 ponton tér el a gyárilag beállítottól:

1./ az órajel forrása nem belső 1MHz, hanem külső nagyfrekvenciás kristályoszcillátor

2./ Atmega103 mód helyett Atmega128 mód.

A többi Fuse Bit változatlan beállításban van, erre pl. a J-TAG debugger használatakor feltétlen ügyelni kell.

A készülék programozására, a választandó nyelv tekintetében semmiféle megkötés nincs, tehát assembly, C, Basic, Pascal, stb. ízlés szerint szabadon választható. A programozó tekintetében egyetlen kikötés, hogy a csatlakozóban a lábkiosztás legyen kompatíbilis. A programozó tüskesor elhelyezkedése biztosítja azt, hogy a kábelt ne tudjuk fordítva rádugni a panelre. A programozó kábel csatlakozóján kialakított pozicionáló dudor a panelhez képes felfelé kell hogy álljon, tehát a lapos oldala kerül a nyák és a tüskesor közé.

Ügyeljünk arra, hogy az SPI letöltő kábel használatához a PC printerportja EPP+ECP üzemmódba legyen állítva.

| Táp feszültség | Max. áramfelvétel |
|----------------|-------------------|
| +5V            |                   |
| Méretek        |                   |
| Szélesség:     | 98mm              |
| Hosszúság:     | 60mm              |
| Magasság:      | 37mm              |
| Súly:          | 30g               |

## 4. Műszaki adatok:

# 5. Mechanikai adatok:

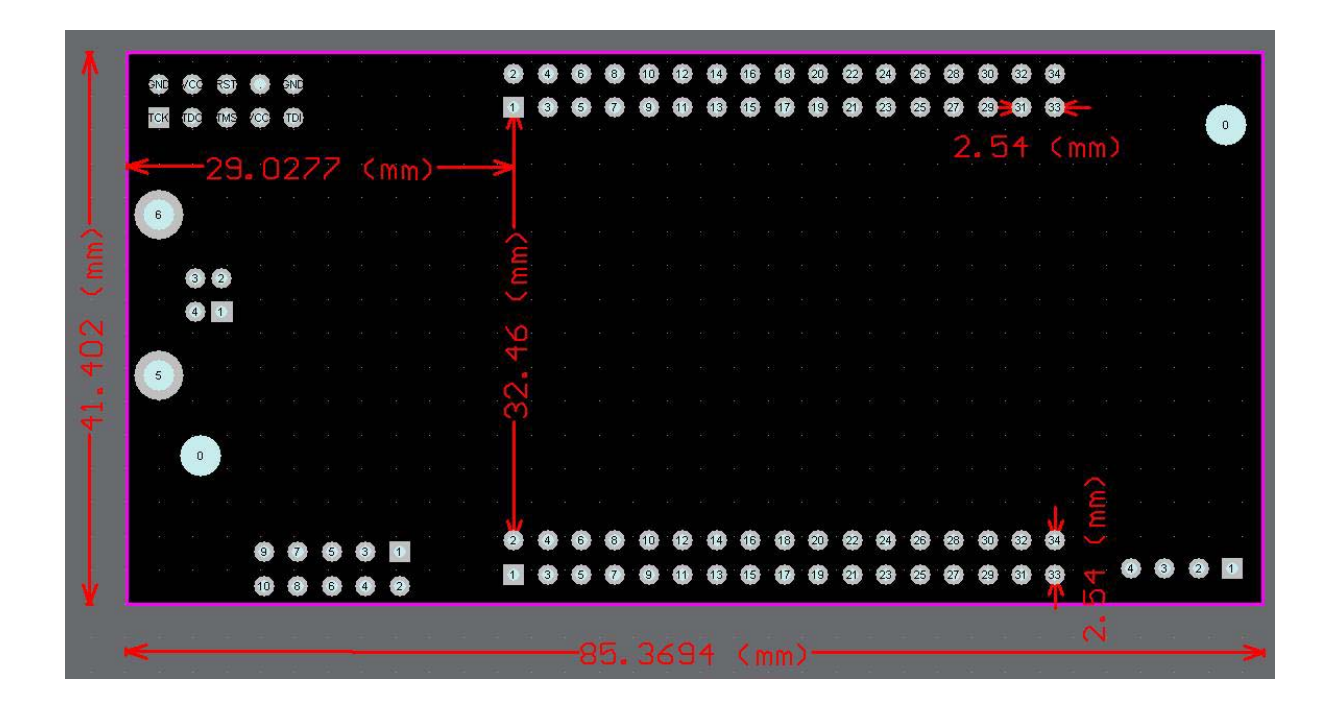

További információk:

ePOSZ Kft. <u>www.eposz.co.hu</u> gabor.hajnal@eposz.co.hu